## Configura tu correo electrónico en Moodle.

Es muy importante que tengas bien tu correo electrónico para que te puedan llegar avisos del profesor y de la propia plataforma.

Sigue los siguientes pasos:

 Entra en la plataforma Moodle. Usa tu usuario y contraseña PASEN.

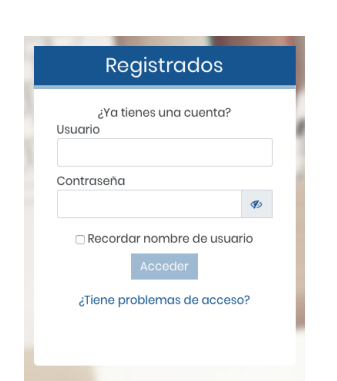

educacionadistancia.juntadeandalucia.es/centros

 Haz click en el círculo de la esquina.

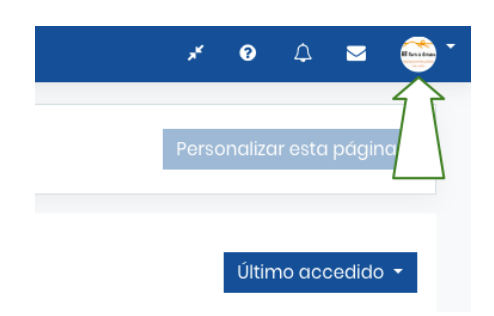

3. Elige "Preferencias".

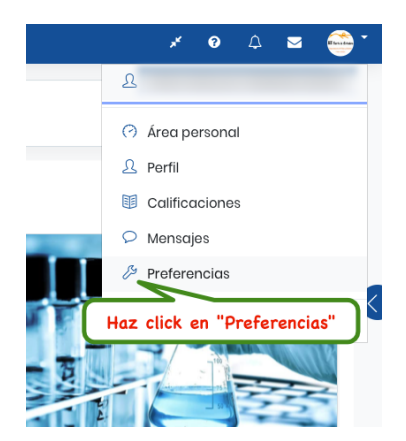

4. Entra en "Editar Perfil"

## Preferencias

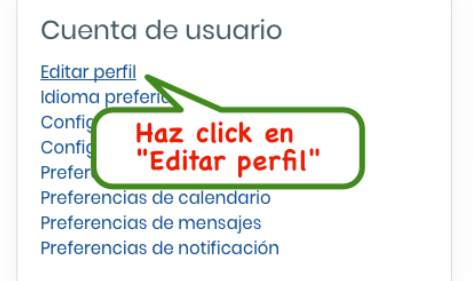

5. Escribe, sin equivocarte, tu correo electrónico, tu país y tu zona horaria. Elige si quieres ocultarlo.

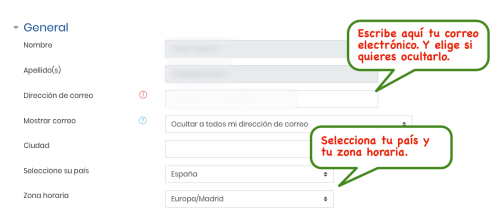

 Ve al final de la página para guardar los cambios. Pulsa en "Actualizar información personal".

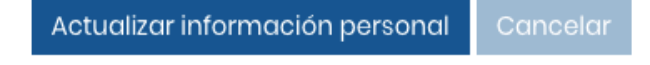

7. "Muy bien" ¡Ya está!

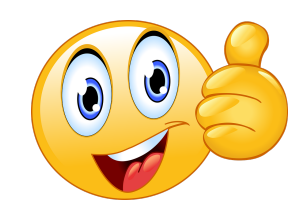